## 「NHKニュース・防災」アプリの 使い方

## 2021.10

## 「NHK ニュース・防災アプリ」とは

- •NHKのニュース記事や動画に加えて、防災のためのさまざまな情報を提供
- ・災害関連の最新の動向を把握できるので、豪雨
   や台風などの自然災害が頻発している昨今、スマホに入れておきたい定番アプリの1つ
- ・災害情報としては、津波や地震、台風、警報・注意報などの情報をカバーしており、これらの各種情報を地図上に表示して確認できることが特徴

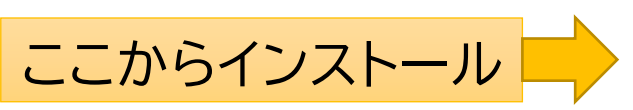

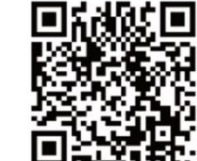

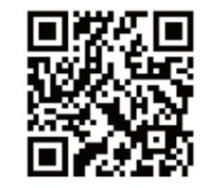

iPhone

Android

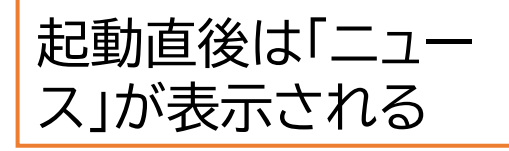

「天気予報」を選択す ると詳しい気象情報 が表示される

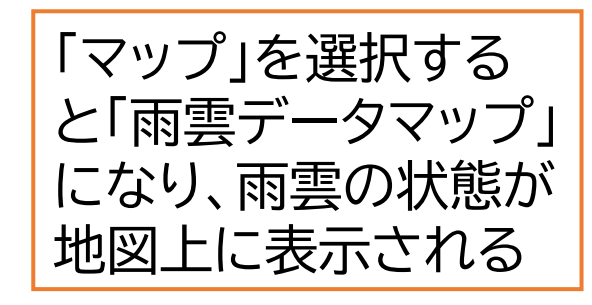

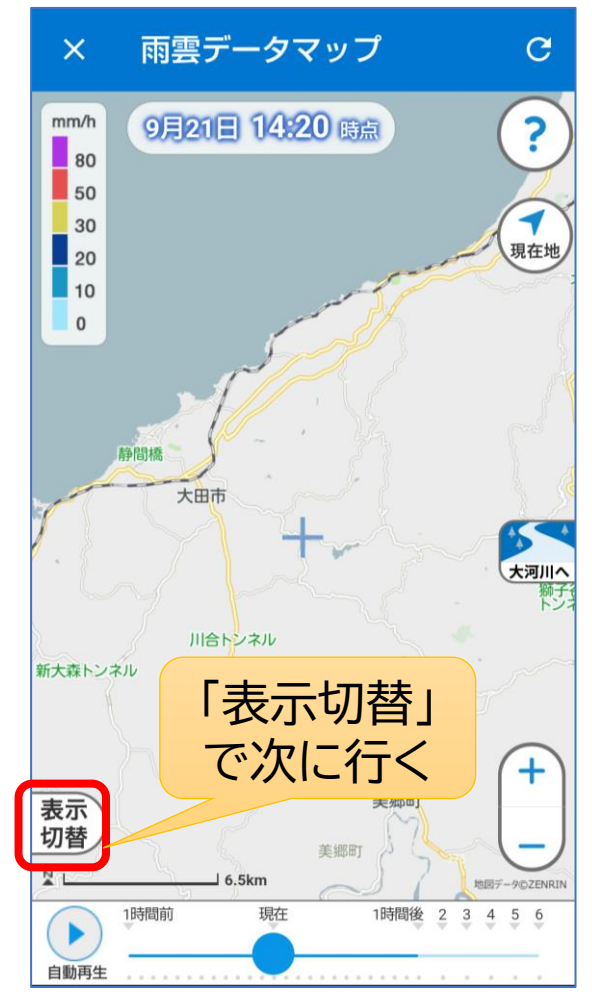

| <b>NH</b> K                   | : ב-ב-                                                                                                    | 防災                                                                                                    | C                                  | *                            |
|-------------------------------|----------------------------------------------------------------------------------------------------|----------------------------------------------------------------------------------------------------|------------------------------------|------------------------------|
| 新型コロ<br>ウイルン                  | け 5し                                                                                                    | 島根                                                                                                    |                                    |                              |
|                               |                                                                                                    | 秋の全国<br>る保育国<br>りさん"<br><sup>09/21 11:2</sup>                                                                                                    | 国交通安全運<br>園児が"一日<br>21             | ■動始ま<br>おまわ<br><sup>動画</sup> |
| <b>NHK</b> I                  | NEWS WEB                                                                                                    | 新型コロ<br>10人感<br>人<br>09/21 10:4                                                                                                    | コナ 島根県で<br>Ř染確認 計<br><sup>18</sup> | で新たに<br>1562                 |
| 資金集め<br>島根大学法文学師<br>農床心理士・社会社 | 9007276-07846<br>9007276-07846<br>(1)<br>1)<br>1)<br>1)<br>1)<br>1)<br>1)<br>1)<br>1)<br>1)<br>1)<br>1)<br>1)<br>1 | 「ヤンク<br>クラウト<br>まる<br>09/21 09:4                                                                                                    | ッケアラー」<br>マァンディ<br>19              | 支援へ<br>マング始<br><sup>動画</sup> |
| <b>NHK</b> I                  | NEWS WEB                                                                                                    | スサノオ<br>習新加び<br>に披露<br>09/21 12:3                                                                                                    | トマジックカ<br>入の選手ら<br>30              | 「公開練<br>ファン                  |
|                               |                                                                                                    | 「いずも<br>ぶり開催<br>市<br><sup>09/21 09:4</sup>                                                                                                    | b産業未来博<br>崔目指し準備                   | 創<br>2年<br>輸へ出雲              |
|                               | <b>全</b><br>天気予報                                                                                                   | また しょうしん しょうしん しょうしん しょうしん しょうしん しょうしん しょうしん しょうしん しょうしん しょうしん しょうしん しょうしん しょうしん しょうしん しょうしん しょうしん しょうしん しょうしん しょうしん しょうしん しょうしん しょうしん しょうしん しょうしん しょうしん しょうしん しょうしん しょうしん しょうしん しょうしん しょうしん しょうしん しょうしん しょうしん しょうしん しょうしん しょうしん しょうしん しょうしん しょうしん しょうしん しょうしん しょうしん しょうしん しょうしん しょうしん しょうしょう しょうしょう しょうしょう しょうしょう しょうしょう しょうしょう しょうしょう しょうしょう しょうしょう しょう | と 足が 奈 ア た<br>、 」<br>災害情報          | - 彼岸花<br>ビ<br>ライブ            |

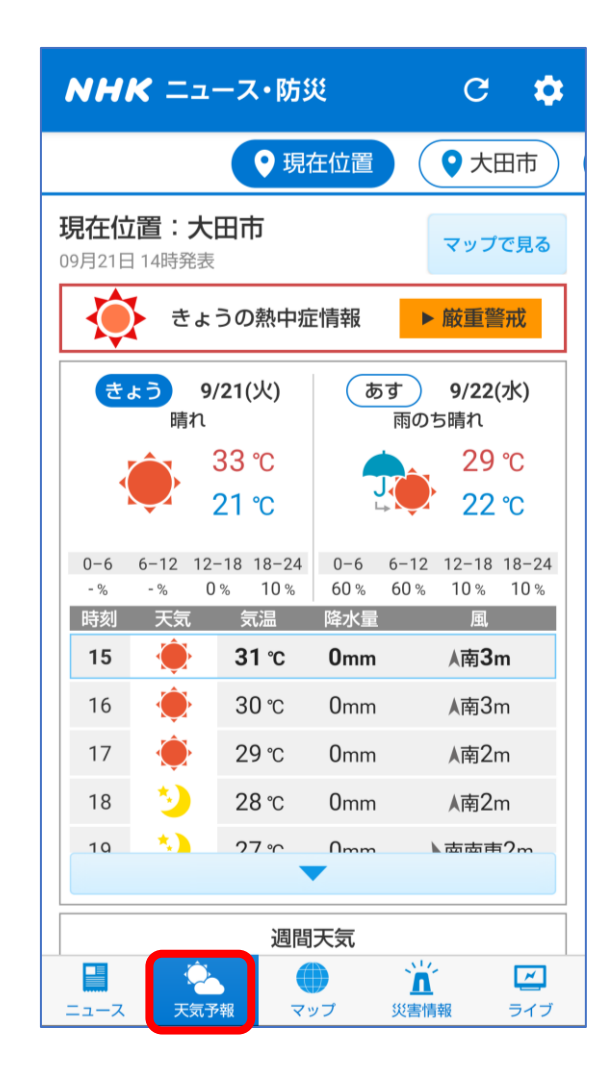

「表示切替」をタップし て出るメニューにより マップに表示する情報 を選択する

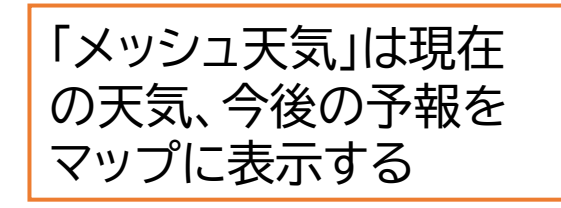

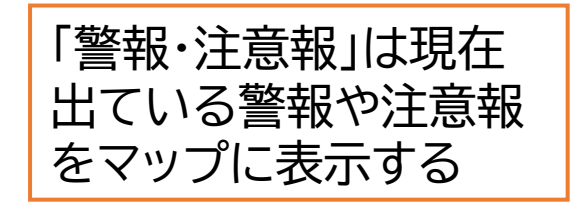

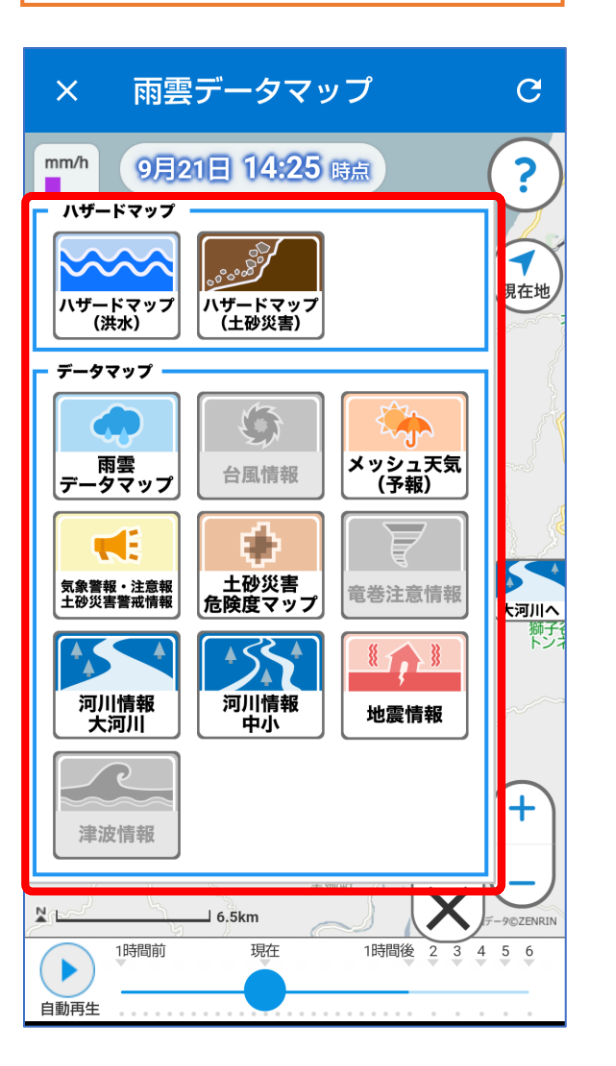

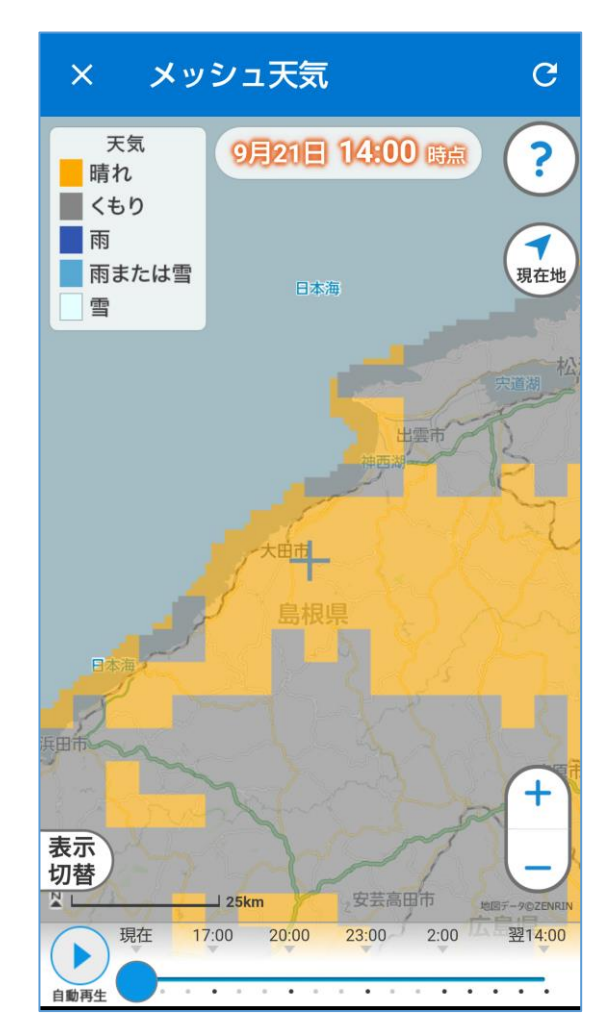

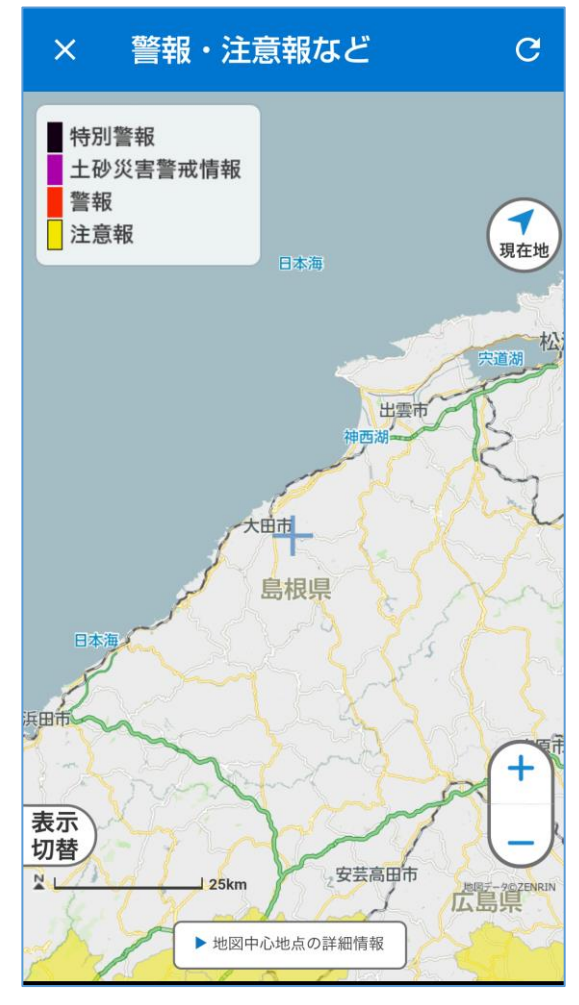

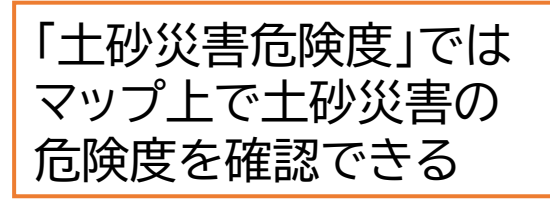

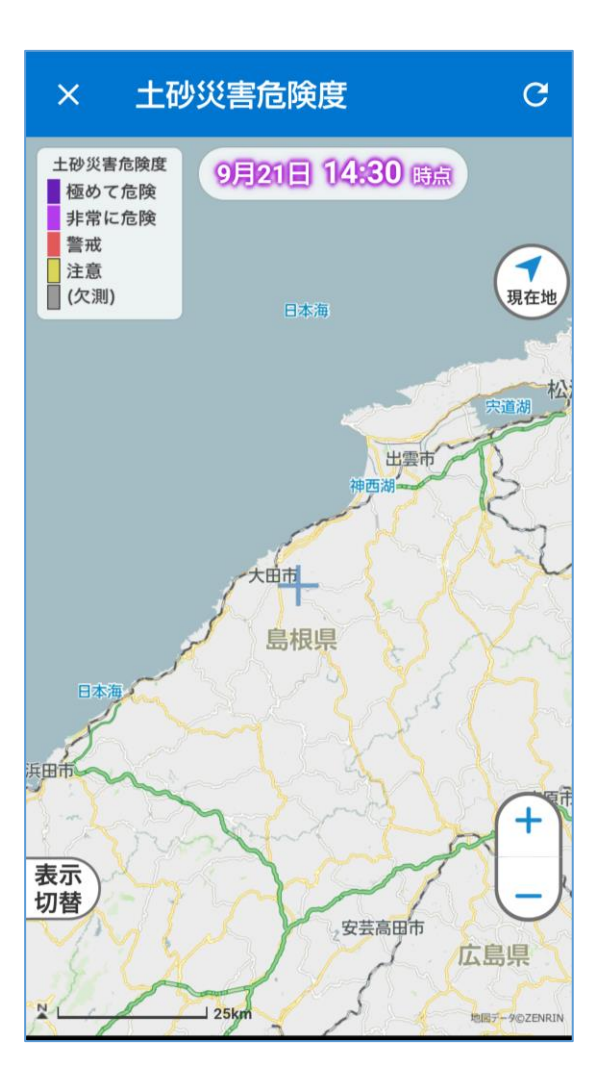

「河川情報」では現在の 河川の水位などを確認 することができる

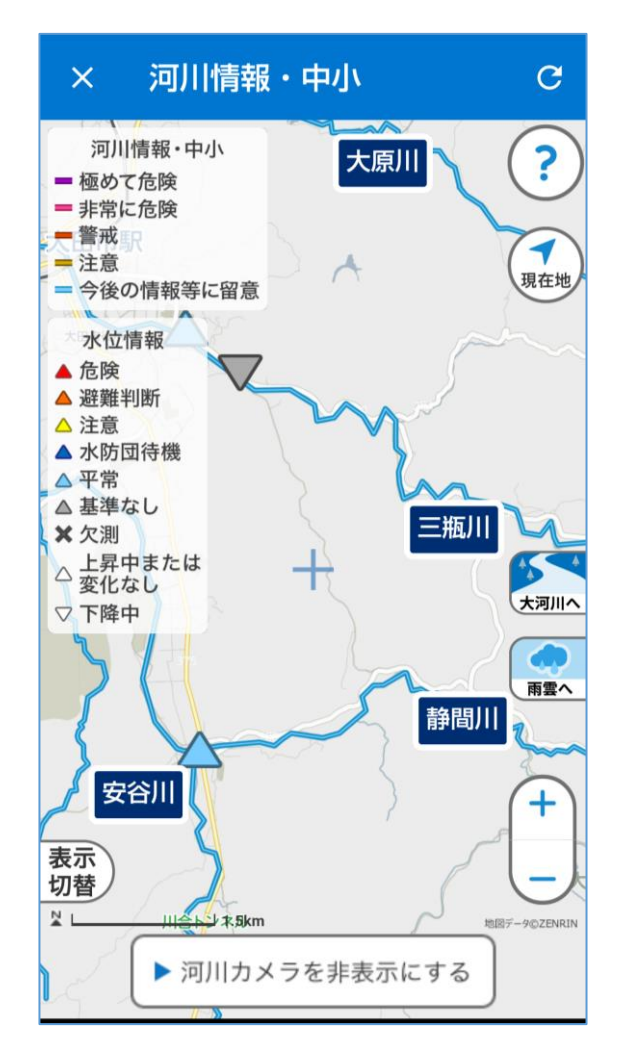

「地震情報」は最近発生 した地震の震源地や震 度を表示する

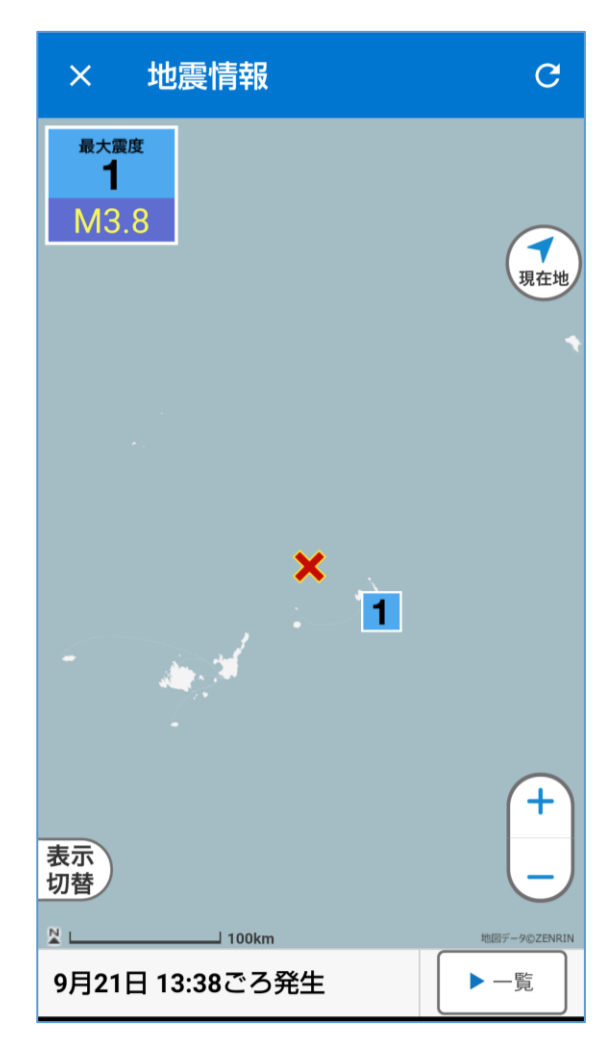

【参考】ニュースの通知が来ないようにする方法

このアプリを入れると、ニュースに関する通知が頻繁に来るようになる。 この通知が必要ない場合は、次の手順で止めることができる。

| NHK ニュース・防災 C 🔯                                                                 | ← 設定                                                                                                    | ← プッシュ通知の設定                                                            |  |
|---------------------------------------------------------------------------------|----------------------------------------------------------------------------------------------------|------------------------------------------------------------------------|--|
| 新型コロナ<br>ウイルス トップ JUST 新                                                        | <b>ニュースに関する設定</b><br>地域ニュースの設定<br><sub>島根</sub>                                                                    | ニュース<br><sub>速報</sub> ここをOFF<br>にする                                    |  |
| 画面右上の「設定」を<br>開く                                                                | 天気・災害に関する設定         地域の         島根県:         ・地域の         広島県:         地域の         広島県:         地域の設定3         未設定 | <ul> <li>INFO</li> <li>最新ニュースラインナップ</li> <li>登録地域・現在位置の災害情報</li> </ul> |  |
| 「北朝鮮から弾道ミサイルの可能性があ<br>るもの発射」日本政府<br>09/28 08:24                                 |                                                                                                    | 気象警報<br>土砂災害警戒情報                                                       |  |
| 北朝鮮 きょう「最高人民会<br>議」開催 米韓両国との関係<br>に注目<br>09/28 05:59                            | <b>通知に関する設定</b><br>プッシュ通知の設定                                                                                       | 記録的短時間大雨情報<br>河川情報<br><b>災害情報は</b>                                     |  |
| MHK       緊急事態宣言と重点措置 30         日で全解除の方針 きょう正         式決定へ         09/28 05:06 | <b>その他</b><br>NHKインターネットサービス利用規約                                                                                   | 避難情報<br>金融               このままに                 熱中症情報                   |  |
| ご     ご     ご       ニュース     天気予報     マッブ     災害情報     ライブ                      | プライバシーポリシーについて                                                                                                    | 位直情報にもとつく通知                                                            |  |